111年3月修正

普通公務單位會計簿籍電子貯存體共同性規範

一、依高雄市普通公務單位會計制度之一致規定第40點至43點,應設置 帳簿,各種帳簿應設首頁及末頁,各帳頁均應順序編號,總分類帳簿 及明細分類帳簿應在帳簿前加一目次。

二、需列册保管帳簿明細如下,另須編製「會計簿籍電子貯存體保管清 冊」:

| 序號 | 帳簿名稱                                | CBA2.0 路徑:<br>【普通會計系統(29 條<br>後)】→【會計簿籍】 | 須勾選<br>項目                                                           | 備註 |
|----|-------------------------------------|------------------------------------------|---------------------------------------------------------------------|----|
| 1  | 日記簿                                 | 日記簿                                      | <ol> <li>1. 調整分錄</li> <li>2. 結帳分錄</li> </ol>                        |    |
| 2  | 總分類帳                                | 總分類帳                                     | <ol> <li>1. 調整分錄</li> <li>2. 結帳分錄</li> </ol>                        |    |
| 3  | 資產(負債、淨資產)<br>及收入(支出)明細分<br>類帳-預算科目 | 管理性_XX 明細分類帳<br>(預算科目)                   | <ol> <li>調整分錄</li> <li>結帳分錄</li> </ol>                              |    |
| 4  | 資產(負債、淨資產)<br>及收入(支出)明細分<br>類帳-會計子目 | 管理性_XX 明細分類帳<br>(會計子目)                   | <ol> <li>調整分錄</li> <li>結帳分錄</li> </ol>                              |    |
| 5  | 歲入預算明細分類帳                           | 歲入預算明細分類帳                                |                                                                     |    |
| 6  | 歲出預算明細分類帳                           | 歲出預算明細分類帳                                | <ol> <li>調整分錄</li> <li>結帳分錄</li> <li>請勾選①</li> <li>規範性報表</li> </ol> |    |
| 7  | 以前年度歲入轉入數<br>明細分類帳                  | 以前年度歲入轉入數<br>明細分類帳                       | <ol> <li>調整分錄</li> <li>結帳分錄</li> </ol>                              |    |
| 8  | 以前年度歲出轉入數<br>明細分類帳                  | 以前年度歲出轉入數<br>明細分類帳                       | <ol> <li>1. 調整分錄</li> <li>2. 結帳分錄</li> </ol>                        |    |

### 三、會計簿籍電子貯存體存檔範例

(一)將需列冊保管帳簿,由CBA2.0系統產製後依序存檔 檔案類型:pdf 檔 檔案名稱:年度+序號+帳簿名稱

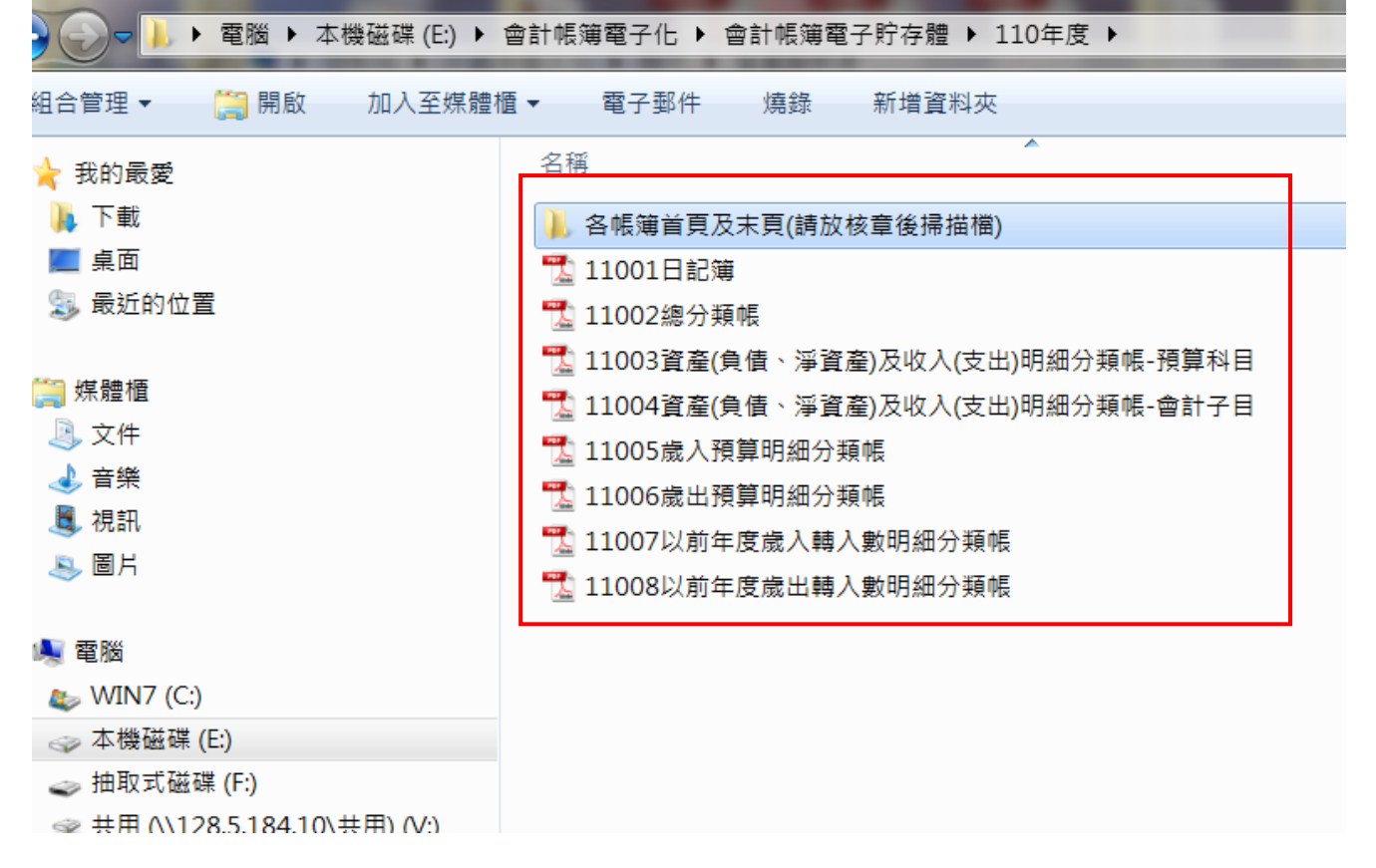

#### (二)各帳簿首頁及末頁請放核章後掃描檔

| 組合管理 ▼ 加入至媒體櫃 ▼ 燒錄 | 新増資料夾                                    |      |
|--------------------|------------------------------------------|------|
| 🚖 我的最愛             | 名稱                                       | 偱    |
| 🗼 下載               | 🔁 11001日記簿首頁及末頁                          | 2    |
| 📃 桌面               | 🔁 11002總分類帳首頁、目次及末頁                      | 2    |
| 😼 最近的位置            | 🕵 11003資產(負債、淨資產)及收入(支出)明細分類帳-預算科目首頁、目次及 | 末頁 2 |
|                    | 🅵 11004資產(負債、淨資產)及收入(支出)明細分類帳-會計子目首頁、目次及 | 末頁 2 |
| <b>篇</b> 媒體櫃       | 🔁 11005歲入預算明細分類帳首頁、目次及末頁                 | 2    |
| ◎ 文件               | 📆 11006歲出預算明細分類帳首頁、目次及末頁                 | 2    |
| → 音樂               | 📆 11007以前年度歲入轉入數明細分類帳首頁、目次及末頁            | 2    |
| _■_ 視訊<br>圖片       | 🚾 11008以前年度歲出轉入數明細分類帳首頁、目次及末頁            | 2    |

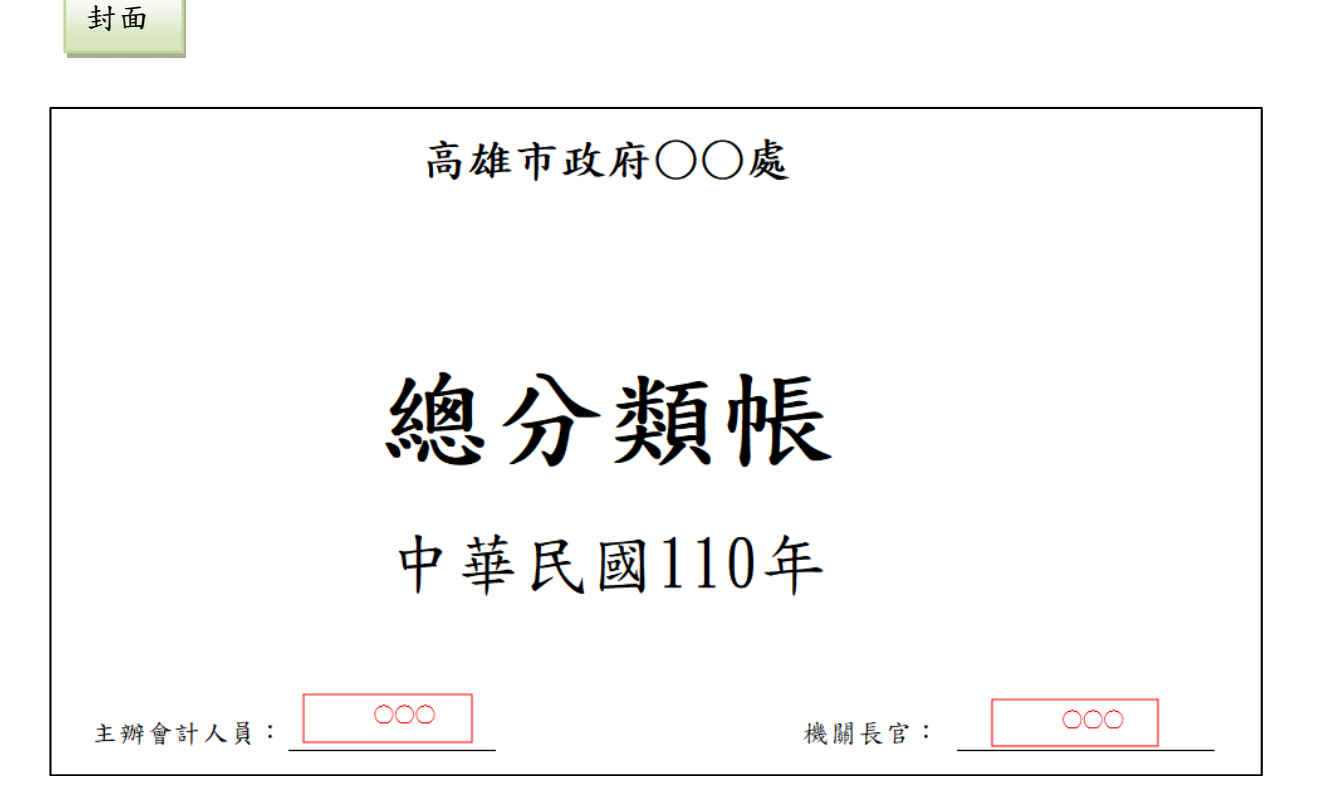

首頁

| 機 | 刷   | 名   | 稱 | 高雄市政府○○處              |
|---|-----|-----|---|-----------------------|
| 帳 | 簿   | 名   | 稱 | 總分類帳                  |
| 冊 |     |     | 次 | 第 1 册 共 1 册           |
| 頁 |     |     | 數 | 第 1 頁至第 200 頁 共 200 頁 |
| 會 | 하   | 年   | 度 | 中華民國 110 年度           |
| 啟 | 用   | 日   | 期 | 中華民國 110 年 1 月 1 日    |
| 機 | 關   | 長   | 官 | 000                   |
| 主 | 辦 會 | 計 人 | 員 |                       |

目次

#### 高雄市政府○○處 目 次 中華民國110年1月1日起至年12月31日止 頁 頁 百 五、○○○○○○ 頁 頁 頁 頁 頁 頁 +二、○○○○○○ 第 頁至第 頁 +三、○○○○○○ 第 頁至第 頁 十四、○○○○○○······ 第 頁至第 頁

### 末頁

| 主 | 辨                                                                             | 會  | 計 | 人   | 員 | 000 |   |     |   |   |   |   |   |   |   |
|---|-------------------------------------------------------------------------------|----|---|-----|---|-----|---|-----|---|---|---|---|---|---|---|
|   | 經                                                                             | 經  | i | 答   | 人 |     | 員 | 接   |   | 管 | 移 |   | 交 |   |   |
|   | 管                                                                             | 職  | 別 | 姓   | 名 | 苦鱼  | 章 | 年   | 月 | 日 | 年 | 月 | 日 | 備 | 考 |
|   | 喉                                                                             | 佐理 | 員 | 000 | 0 | 000 |   | 110 | 1 | 1 |   |   |   |   |   |
|   | 人                                                                             |    |   |     |   |     |   |     |   |   |   |   |   |   |   |
|   | 員                                                                             |    |   |     |   |     |   |     |   |   |   |   |   |   |   |
|   | -                                                                             |    |   |     |   |     |   |     |   |   |   |   |   |   |   |
|   | <b></b><br>5<br>1<br>1<br>1<br>1<br>1<br>1<br>1<br>1<br>1<br>1<br>1<br>1<br>1 |    |   |     |   |     |   |     |   |   |   |   |   |   |   |
|   | 表                                                                             |    |   |     |   |     |   |     |   |   |   |   |   |   |   |

### 四、系統操作說明

(一)以CBA2.0系統產製總分類帳為例

1. 路徑:普通會計系統(29條後)-會計簿籍-總分類帳

2. 起迄日期:1月1日至12月31日

3. 勾選項目: ☑調整分錄 ☑結帳分錄

4. 起始頁碼:1

|                                                                                                    | 0                           | RY AVAILAND                     | 市縣別:高雄市 年度: 110 單位: 020110 |  |  |  |  |  |  |  |  |
|----------------------------------------------------------------------------------------------------|-----------------------------|---------------------------------|----------------------------|--|--|--|--|--|--|--|--|
| 🧦 行政院主言                                                                                                    | 1.總處 地方                     | 政府歲計會計資訊管理系統直轄市版                | 普通會計系統(29條後) 回系統列表         |  |  |  |  |  |  |  |  |
| 普通會計系統(29條後)   文件下載[                                                                                                    | ■   個人基本資料維護                | e-learning及Q&A載入功能選單            |                            |  |  |  |  |  |  |  |  |
| - 📇 功能選單                                                                                                    | 現在位置 : 功能選單 >> 會計簿籍 >> 總分類帳 |                                 |                            |  |  |  |  |  |  |  |  |
| <ul> <li>通 準備作業</li> <li>(1) (1) (1) (1) (1) (1) (1) (1) (1) (1)</li></ul>                                                                                                    | 會計年度:                       | 110                             |                            |  |  |  |  |  |  |  |  |
| ■■記帳憑證                                                                                                    | 業務機關:                       | 高雄市政府主管-高雄市政府主計處                |                            |  |  |  |  |  |  |  |  |
| 田      H     强     張     峨     峨     භ     භ       භ     භ     භ     භ | 會計科目:                       | [請選擇                            |                            |  |  |  |  |  |  |  |  |
| <ul> <li>□ 總分類帳</li> <li>□ 総の細分類帳</li> <li>□ 歳入預算明組分類帳</li> <li>□ 成出預算明組分類帳</li> <li>□ 以前年度歳入職人數明組分</li> <li>□ 以前年度歳出職人數明組分</li> <li>□ 以前年度歳出職人數明組分</li> </ul>                                                                                                    | i i                         |                                 |                            |  |  |  |  |  |  |  |  |
| <ul> <li>□ 管理性_XX明細分類帳()</li> <li>□ 管理性_XX明細分類帳()</li> </ul>                                                                                                    | 起訖日期:                       | 1100101 至 1101231 ☑ 調整分錄 ☑ 結帳分錄 |                            |  |  |  |  |  |  |  |  |
| ·····································                                                                                                    | 2 起始頁碼:                     | 1                               |                            |  |  |  |  |  |  |  |  |
|                                                                                                    |                             |                                 |                            |  |  |  |  |  |  |  |  |
| <ul> <li>□ 直轄市分會計典編月報</li> <li>□ 直轄市主管別會計月報</li> <li>□ 資料宣告</li> <li>□ 資料宣</li> <li>□ 審計室匯出</li> <li>□ ■ 轉換會計法29條修訂後相關以</li> </ul>                                                                                                    | b                           |                                 |                            |  |  |  |  |  |  |  |  |
| □ = ##/── ##/── == 法29 除修司 使怕限以                                                                                                    | u                           |                                 |                            |  |  |  |  |  |  |  |  |

## 5. 點選 產生報表檔案 ,另存檔案為 11002 總分類帳. x1s

| 檔案    | 7                                                                                                    | ·用 插入 頁面配                               | 2置 公式 資料         | 校開 檢視 説明                                                                                                    |                           |                                       |                    |                                         |                      |                                    |   |
|-------|----------------------------------------------------------------------------------------------------|-----------------------------------------|------------------|----------------------------------------------------------------------------------------------------|---------------------------|---------------------------------------|--------------------|-----------------------------------------|----------------------|------------------------------------|---|
| 脂上    | 8<br>【<br>〕<br>4<br>[]]<br>1<br>()<br>1<br>()<br>1<br>()<br>1<br>()<br>1<br>()<br>1<br>()<br>1<br>()<br>1 | 向下<br>复製 ~<br>复製 H<br>反製<br>「<br>「<br>「 | ↓<br>リ、田、▲<br>字型 | ○         ▲         ▲         ●         ●         ●         ●         ●         ●         ●         ●         ●         ●         ●         ●         ●         ●         ●         ●         ●         ●         ●         ●         ●         ●         ●         ●         ●         ●         ●         ●         ●         ●         ●         ●         ●         ●         ●         ●         ●         ●         ●         ●         ●         ●         ●         ●         ●         ●         ●         ●         ●         ●         ●         ●         ●         ●         ●         ●         ●         ●         ●         ●         ●         ●         ●         ●         ●         ●         ●         ●         ●         ●         ●         ●         ●         ●         ●         ●         ●         ●         ●         ●         ●         ●         ●         ●         ●         ●         ●         ●         ●         ●         ●         ●         ●         ●         ●         ●         ●         ●         ●         ●         ●         ●         ●         ● | 直 、<br>~ % 9 │ 58 =<br>數值 | 2000<br>(條件式相式 相式<br>設定 - 表相<br>版 一種式 | 化為 儲存相<br>5 ~ 様式 ~ | → 一 一 一 一 一 一 一 一 一 一 一 一 一 一 一 一 一 一 一 | ∑ 自動加<br>1<br>上 填滿 ~ | <sup>唐</sup> A<br>了<br>排序與陳建<br>编輯 |   |
| P28   |                                                                                                    | * E X - V                               | f <sub>x</sub>   |                                                                                                    |                           |                                       |                    |                                         |                      |                                    |   |
| A     | B                                                                                                    | с                                       | D                | E                                                                                                    | F                         | G                                     | H                  | I                                       | J                    | L                                  | М |
| 1 代   | 號:                                                                                                    | 18010102                                |                  |                                                                                                    |                           |                                       |                    |                                         |                      |                                    |   |
| 2 #   | 目:                                                                                                    | 暂付款-其他                                  |                  |                                                                                                    |                           |                                       |                    |                                         |                      |                                    |   |
| 3 H   | 剘                                                                                                    | 傳                                       | 衆                | 12 5                                                                                                    | 金                         |                                       |                    | 額                                       |                      |                                    |   |
| 4 月   | B                                                                                                    | 種 類                                     | 號數               | 调                                                                                                    | 借方                        | 貨方                                    | 借/貨                | 餘額                                      |                      |                                    |   |
| 6     |                                                                                                    |                                         |                  | **** 上月結轉                                                                                                    |                           |                                       |                    |                                         |                      |                                    |   |
| 7     |                                                                                                    |                                         |                  | **** 1月合計                                                                                                    |                           |                                       |                    |                                         |                      |                                    |   |
| 8     |                                                                                                    |                                         |                  | ****截至 1月底累計數                                                                                                    |                           |                                       |                    |                                         |                      |                                    |   |
| 9     | -                                                                                                    |                                         |                  | **** 2月合計                                                                                                    |                           |                                       |                    |                                         |                      |                                    |   |
| 10    |                                                                                                    |                                         |                  | ****截至 2月底京計數                                                                                                    |                           |                                       |                    |                                         |                      |                                    |   |
| 12    |                                                                                                    |                                         |                  | **** 3月 27 1 4 男 4 新                                                                                                    |                           |                                       |                    |                                         |                      |                                    |   |
| 13    |                                                                                                    |                                         |                  | **** 4月会計                                                                                                    |                           |                                       |                    |                                         |                      |                                    |   |
| 14    |                                                                                                    |                                         |                  | ****截至 4月底累計数                                                                                                    |                           |                                       |                    |                                         |                      |                                    |   |
| 15    |                                                                                                    |                                         |                  | **** 5月合計                                                                                                    |                           |                                       |                    |                                         |                      |                                    |   |
| 16    |                                                                                                    |                                         |                  | ****截至 5月底累計數                                                                                                    |                           |                                       |                    |                                         |                      |                                    |   |
| 17    |                                                                                                    |                                         |                  | **** 6月合計                                                                                                    |                           |                                       |                    |                                         |                      |                                    |   |
| 18    |                                                                                                    |                                         |                  | ****截至 6月底累計数                                                                                                    |                           |                                       |                    |                                         |                      |                                    |   |
| 19    |                                                                                                    |                                         |                  | **** 7月合計                                                                                                    |                           |                                       |                    |                                         |                      |                                    |   |
| 20    |                                                                                                    |                                         |                  | ****截至 7月底累計數                                                                                                    |                           |                                       |                    |                                         |                      |                                    |   |
| 21    |                                                                                                    |                                         |                  | **** 8月谷計<br>**** # 5 9日在 ビート **                                                                                                    |                           |                                       |                    |                                         |                      |                                    |   |
| 22    |                                                                                                    |                                         |                  | **** (13 4 0 月 広 形 町 長) **** (13 日 会 計                                                                                                    |                           |                                       |                    |                                         |                      |                                    |   |
| 24    |                                                                                                    |                                         |                  | 推行累易员(2 法****                                                                                                    |                           |                                       |                    |                                         |                      |                                    |   |
| 25 10 | 19                                                                                                    | 支出                                      | 011621101000214  | 整支110/8安心即時上工計畫3員機關機關負擔款-勞保費                                                                                                    | 1,858                     |                                       | 借                  | 1,858                                   |                      |                                    |   |
| 26 10 | 19                                                                                                    | 支出                                      | 011621101000214  | 垫支110/8安心即時上工計畫3員機關機關負擔款-健保費                                                                                                    | 3, 528                    |                                       | 借                  | 5, 386                                  |                      |                                    |   |
| 27    |                                                                                                    |                                         |                  | **** 10月合計                                                                                                    | 5, 386                    |                                       | 借                  | 5, 386                                  |                      |                                    |   |
| 28    |                                                                                                    |                                         |                  | ****截至 10月底累計數                                                                                                    | 5, 386                    |                                       | 借                  | 5, 386                                  |                      |                                    |   |
| 29    | 9                                                                                                    | 轉帳                                      | 011641101100121  | 整支110/8安心即時上工計畫3員機關機關負擔款-健保費<br>沖銷                                                                                                    |                           | 3, 528                                | 借                  | 1, 858                                  |                      |                                    |   |
|       |                                                                                                    | 140601 14060                            | 2   140701   140 | 10/0 + 110/0 +                                                                                                    | 030201   210302           | 202   21030 +                         | : 4                |                                         |                      |                                    |   |

| B L N - G A BALANCE BALANCE                      | No.    |
|--------------------------------------------------|--------|
| → 電腦 → 本機磁碟 (E:) → 會計帳簿電子化 → 會計帳簿電子貯存體 → 110年度 → |        |
| 組合管理 ▼ 加入至媒體櫃 ▼ 共用對象 ▼ 燒錄 新增資料夾                  |        |
| ★ 我的最愛 名稱                                        | 修改日    |
| ▶ 下載                                             | 2022/2 |
| ■ 桌面 11002總分類帳                                   | 2022/2 |
| 😕 最近的位置                                          |        |
| 「雪」媒體櫃                                           |        |
|                                                  |        |
| → 音樂                                             |        |
| 圓 視訊                                             |        |
|                                                  |        |
| बिंग नवंत्र 844                                  |        |
|                                                  |        |
| 本 # 磁 (F)                                        |        |
| —————————————————————————————————————            |        |
|                                                  |        |

6. 將 11002 總分類帳. x1s 轉存成 PDF 格式 開啟 11002 總分類帳. x1s,點選 列印 選擇 PDF 及 整本活頁簿,按確定產出 PDF 檔後另存新檔 11002 總分類帳. pdf

|            |                                 | _AP03_88f41eb6c2064aa1301c | 48ba_17f14ad5830 | )7f8a [相容模式] - Excel (產品啟動失敗)                                |                         | <u>쯒</u> ,       | ۸ (B)                                 | ₿ ?  | -                          |
|------------|---------------------------------|----------------------------|------------------|--------------------------------------------------------------|-------------------------|------------------|---------------------------------------|------|----------------------------|
| €          | 列印                              |                            |                  |                                                              |                         |                  |                                       |      |                            |
| 俞 #用       | 分數: 1 🗘                         |                            |                  |                                                              |                         |                  |                                       |      |                            |
| □ 新埔       | ()<br>列印                        |                            |                  | 高雄市政府主計處                                                     |                         |                  |                                       |      |                            |
| ☞ 開啟       |                                 | 代號:18010102                |                  | 總分類帳<br>中華民國110年度                                            |                         |                  |                                       |      | 第1頁                        |
|            |                                 | 科目:暫行款-異純<br>2.4           |                  |                                                              |                         |                  |                                       | 单位:4 | 月台幣元                       |
| iitiit.    | Microsoft Print to PDF          | 月日種類                       | · 示<br>统教        |                                                              | 金<br>借 方                | 肾方               | 借/貸                                   | 親祭   | \$\$                       |
| 儲存植案       | 印表幾內容                           |                            |                  | **** 上月始株<br>**** [月合計                                       |                         |                  |                                       |      |                            |
| 另存新機       |                                 |                            |                  | ****截至 1月底累計数<br>**** 2月合計                                   |                         |                  |                                       |      |                            |
|            |                                 |                            |                  | ****截至 2月底累計数<br>**** 3月合計                                   |                         |                  |                                       |      |                            |
| 列印         | 列印整木活页簿                         |                            |                  | ****截至 3月底累計数<br>**** 4月合計                                   |                         |                  |                                       |      |                            |
| 共用         |                                 |                            |                  | ####載 3 4月底累計数<br>#### 5月合計                                  |                         |                  |                                       |      |                            |
| <b>M</b> H | □□□ 自動分頁<br>1,2,3 1,2,3 1,2,3 ▼ |                            |                  | ####藏至 5月底累計数<br>#### 6月合計<br>#### 6月底累计数                    |                         |                  |                                       |      |                            |
| 發佈         | ▶ 横向方向 ▼                        |                            |                  | #### 7月合計<br>####載至 7月底累計數<br>#### 8月合計                      |                         |                  |                                       |      |                            |
| 第67        | A4                              |                            |                  | 18888截至 8月底累計数<br>18888 9月合計                                 |                         |                  |                                       |      |                            |
|            | □ 21 公分 x 29.7 公分 *             | 10 19 支出                   | 011621101000214  | ####載至 9月底累計數<br>垫支110/8安心即將上工計畫3員機關機關負擔款-勞保暨                | 1.858                   |                  | 12                                    |      | 1.858                      |
|            | ▲ 自訂邊界 -                        | 10 19 友士                   | 011621101000214  | 整支110/8安心即時上工計畫3員機關機關負擔款一號保費<br>#### 10月合計<br>####截至 10月成累計數 | 3,528<br>5,386<br>5,386 |                  | · · · · · · · · · · · · · · · · · · · |      | 5, 386<br>5, 386<br>5, 386 |
|            | □ 不變更比例                         | 11 9 轉低                    | 011641101100121  | 發支110/8安心即時上工計畫3員機關機關負擔款,這保費<br>沖銷                           |                         | 3, 528           | -12                                   |      | 1.858                      |
|            | 100 以實際大小列印工作表                  | 11 9 种性                    | 011641101100121  | 整支110/8安·12即時上工計畫3算機關機關負擔款·勞保費<br>沖購                         |                         | 1.858            | 4                                     |      |                            |
| 電戶         | 反面設定                            |                            |                  | **** 11月合计<br>****截至 11月点累计数<br>**** 12月合计                   | 5.386                   | 5, 386<br>5, 386 | 유<br>주                                |      | 5.386                      |

| 合管理 ▼ 加入至媒體櫃 ▼ 燒錄                                                                 | 新增資料夾                                                                                                    |
|-----------------------------------------------------------------------------------|----------------------------------------------------------------------------------------------------|
| 我的最愛                                                                              | 名稱                                                                                                    |
| 🝌 下載                                                                              | 📙 各帳簿首頁及末頁(請放核章後掃描檔)                                                                                                    |
| ■ 桌面                                                                              | 11001日記簿                                                                                                    |
| 😏 最近的位置                                                                           | 🔁 11002總分類帳                                                                                                    |
| <ul> <li>■ 媒體櫃</li> <li>③ 文件</li> <li>◆ 音樂</li> <li>● 視訊</li> <li>● 圖片</li> </ul> | <ul> <li>11003資產(負債、淨資產)及收入(支出)明細分類帳-預算科目</li> <li>11004資產(負債、淨資產)及收入(支出)明細分類帳-會計子目</li> <li>11005歲入預算明細分類帳</li> <li>11006歲出預算明細分類帳</li> <li>11006歲出預算明細分類帳</li> <li>11007以前年度歲入轉入數明細分類帳</li> <li>11008以前年度歲出轉入數明細分類帳</li> </ul> |
| 💺 電腦                                                                              |                                                                                                    |
| 😂 WIN7 (C:)                                                                       |                                                                                                    |
| → 本機磁碟 (E:)                                                                       |                                                                                                    |
| 🥪 抽取式磁碟 (F:)                                                                      |                                                                                                    |
|                                                                                   |                                                                                                    |
| ☞ 會管科 (\\128.5.184.10\會計管理科)                                                      |                                                                                                    |

7. 新增頁碼

| (1)開啟 11 | 002 總分類帳.pdf |   |
|----------|--------------|---|
| (2)點選文(  | 牛-頁碼和頁尾-新增   | 5 |

| 🔁 11002總分類帳.pdf - Add | obe Acrobat Profession                   | nal                        |                   |                 |                                                     |        |         |        |      |             |
|-----------------------|------------------------------------------|----------------------------|-------------------|-----------------|-----------------------------------------------------|--------|---------|--------|------|-------------|
| 檔案(F) 編輯(E) 檢視(V)     | 文件(D) 注積(C) 2                            | 志格(0) 工具                   | T) 進際(A)          | 提案(M)           |                                                     |        |         |        |      |             |
| 🔊 建立 PDF + 🏂 合併核      | 頁首和頁尾(出)                                 |                            | ▶ 新增( <u>A</u> ). | → オ注釋 *         |                                                     |        |         |        |      |             |
|                       | 算量(2)<br>水印(W)                           |                            | ▶ 移除(R).          | - I 🖬 🛃         |                                                     |        |         |        |      |             |
| <b>D</b>              | 插入頁面(N)<br>撷取頁面(X)<br>取代頁面(R)<br>刪除頁面(E) | Shift+Ctrl+                | I                 |                 | 高雄市政府主計處                                            |        |         |        |      |             |
| <b>Z</b>              | 裁切頁面( <u>P</u> )<br>旋轉頁面( <b>D</b> )     | Shift+Ctrl+<br>Shift+Ctrl+ | 010301<br>户存款-收   | 入款              | <u>總分 與 സ</u><br>中 華民 國110年度                        |        |         |        | 單位:新 | 第1頁<br>f台幣元 |
| •                     | 5. 掃描為 PDF(S)                            | (O)                        |                   | 傳衆              |                                                     | 会      |         |        | 額    |             |
|                       | 取住信佛預約 PDF<br>OCR 文字送別(C)                | ( <u>Q</u> )               |                   | 號 數             | 14 X                                                | 借方     | 貸 方     | 借/貨    | 餘    | 額           |
|                       | 縮小檔案大小(Z)<br>檢查文件(I)                     |                            |                   |                 | #### 上月結構<br>#### 1月合計<br>####載 1月底累計數<br>#### 2月合計 |        |         |        |      |             |
|                       | 新增書籤( <u>M</u> )                         | Ctrl+                      | 3                 |                 | **** 截至 2月 底累計數                                     |        |         |        |      |             |
|                       | Ø 附加檔案(E)                                |                            | 轉帳                | 011641100300038 | 報應財產及非消耗品回收金                                        |        | 127     | 貨      |      | 127         |
|                       |                                          |                            | → 林松              | 011641100300038 | 報慶財產及非清耗品回收金                                        | 127    | 127     | P<br>- |      |             |
|                       |                                          |                            |                   |                 | ****截至 3月底累計數                                       | 127    | 127     | *      |      |             |
|                       |                                          |                            |                   |                 | **** 4月合計                                           |        |         |        |      |             |
|                       |                                          |                            |                   |                 | ****截至 4月底累計数                                       | 127    | 127     | ÷      |      |             |
|                       |                                          |                            |                   |                 | **** 5月 合 th                                        |        |         |        |      |             |
|                       |                                          |                            |                   |                 | ****截至 5月底累計數                                       | 127    | 127     | ÷      |      |             |
|                       |                                          |                            |                   |                 | **** 0月 公司<br>**** 截至 6月 底累計 数<br>**** 7月 公計        | 127    | 127     | *      |      |             |
|                       |                                          |                            |                   |                 | *****截至 7月底累計数<br>**** 8日人++                        | 127    | 127     | ÷      |      |             |
|                       |                                          |                            |                   |                 | ****截至 8月底累計數                                       | 127    | 127     | 4      |      |             |
|                       |                                          | 9 1                        | 7 转帐              | 011641100900100 | 98年度已逾保存年限會計檔案水銷之紙類回饋金                              |        | 1,720   | 5      |      | 1,720       |
|                       |                                          | 9 1                        | 7 转帐              | 011641100900100 | 98年度已逾保存年限會計檔案水銷之紙類回饋会                              | 1,720  |         | ÷      |      |             |
|                       |                                          |                            |                   |                 | **** 9月 合計                                          | 1,720  | 1, 720  | 平      |      |             |
|                       |                                          |                            |                   |                 | ****载至 9月 底累計数                                      | 1,847  | 1,847   | ÷      |      |             |
|                       |                                          |                            |                   |                 | **** 10月合計                                          | 1 947  | 1.847   |        |      |             |
|                       |                                          | 111                        | 1 48.46           | 011641101100122 | 火菇支持官治保带东限立体策音科延續回接令                                | 1, 647 | 4, 250  | 4<br>4 |      | 4. 250      |
|                       |                                          | iili                       | (141) (141)       | 011641101100122 | 水銷各科室違保管年限文件等資料紙類回鐘金                                | 4,250  | 4, 200  | 平      |      | 11 200      |
|                       |                                          |                            |                   |                 | **** 11月合計                                          | 4, 250 | 4,250   | 4      |      |             |
|                       |                                          |                            |                   |                 | ****截至 11月 底累计数                                     | 6,097  | 6,097   | 平      |      |             |
|                       |                                          | 12 2                       | 韓帳                | 011641101200147 | 港都汽車盈餘分配-董監事酬勞繳市庫                                   |        | 100,000 | 貸      |      | 100,000     |
| n.                    |                                          |                            |                   |                 |                                                     |        |         |        |      |             |

# (3)點選頁碼和日期格式,選擇頁碼格式後,點選中間頁碼文字後,按插入頁碼、 確定

| 1100248 () Tote off - Adoba Acrobat Professio | len                                                                                                    | the second second second second second second second second second second second second second second second se | and the second second se |  |
|-----------------------------------------------|----------------------------------------------------------------------------------------------------|----------------------------------------------------------------------------------------------------|----------------------------------------------------------------------------------------------------|--|
| Troozen Jerro Adde Actober Professio          |                                                                                                    |                                                                                                    |                                                                                                    |  |
| (個)%(F) 2時間(E) 位(2(V) 又(F(U) 注种(C)            | ☆伯(U) 上共(I) 定解(A) 役回(W) 説明(H)                                                                                   |                                                                                                    |                                                                                                    |  |
|                                               | 探室 / 政者 · ─ 我怕 · ✓ 番板相注掉 ·<br>新増更首和更尾                                                                           | F                                                                                                    |                                                                                                    |  |
| D                                             | 儲存的設定(S): [自訂·未儲存] ▼ _ [1]                                                                                      | 除(D) 儲存設定(V)                                                                                                    |                                                                                                    |  |
| <u>1</u> 5                                    | 字室(N)<br>名稱:(M) AdobeArabic-Bold                                                                                | ▼ 尺寸(Z): 8 ▼ 里                                                                                                  | 戶爆絕(與吗)<br>上(T): 0.5 ÷ 下(B): 0.5 ÷                                                                                                    |  |
| <b>V</b>                                      | <u>外翻週頃(A)</u>                                                                                                  |                                                                                                    | 左(L): 1                                                                                                    |  |
| 0                                             | 左側頁首文字                                                                                                    | 中間更善文字                                                                                                    | 右側頁首文字                                                                                                    |  |
|                                               | 左側頁尾文字                                                                                                    | 中國真尾文字                                                                                                    | 右側頁尾文字                                                                                                    |  |
|                                               |                                                                                                    | <<第1頁,共 頁數 頁>>                                                                                                  |                                                                                                    |  |
|                                               | 插入頁碼(I)                                                                                                    | 插入日期(F)                                                                                                    | <u> 再碼和日期格式(M)</u>                                                                                                    |  |
|                                               | 預覧頁面(W) 1 → / 223                                                                                               | 夏碼和日期格式                                                                                                    | 頁面範圍選項(G)                                                                                                    |  |
|                                               |                                                                                                    | 日期格式(D): <u>m/d</u> ▼                                                                                           |                                                                                                    |  |
|                                               | A. W. : 11010301                                                                                                | 頁碼档式(P): 第1頁,共頁數▼                                                                                               | 第1頁                                                                                                    |  |
|                                               | hanne hanne hanne hanne hanne hanne hanne hanne hanne hanne hanne hanne hanne hanne hanne hanne hanne hanne han | 起始頁碼(T): 1 →                                                                                                    | ~~~~~~~~~~~~~~~~~~~~~~~~~~~~~~~~~~~~~~                                                                                                    |  |
|                                               | 12 31 株長 011641101200147                                                                                        | *****截至<br>浩都汽车 强定 取消 6                                                                                         | 6,097 6,097 平<br>100,000 译 100,000                                                                                                    |  |
|                                               |                                                                                                    |                                                                                                    |                                                                                                    |  |
|                                               |                                                                                                    |                                                                                                    | · · · · · · · · · · · · · · · · · · ·                                                                                                    |  |
|                                               | <b></b> 說明(H)                                                                                                   |                                                                                                    | 確定(O) 取消(C)                                                                                                    |  |
| 0                                             | c                                                                                                    |                                                                                                    |                                                                                                    |  |

# (4)確認頁碼編製完成,按檔案-儲存。

| (1) 単純(2) 単通(2) 単規(2) 単規(2) 単規(2) 単規(2) 単規(2) 単単(2) 単単(2) 単(2)                                                                                                    | 11002總分類帳.pdf - Adobe Acrobat Professional |                              |              |                    | -               |                               |                        | - |        | and the second second se |     |         |  |
|----------------------------------------------------------------------------------------------------|--------------------------------------------|------------------------------|--------------|--------------------|-----------------|-------------------------------|------------------------|---|--------|----------------------------------------------------------------------------------------------------|-----|---------|--|
| Partor Partor       Partor       Partor       Partor       Partor       Partor       Partor         Partor       Partor       Partor       Partor       Partor       Partor         Partor       Partor       Partor       Partor       Partor       Partor         Partor       Partor       Partor       Partor       Partor       Partor         Partor       Partor       Partor       Partor       Partor       Partor         Partor       Partor       Partor       Partor       Partor       Partor         Partor       Partor       Partor       Partor       Partor       Partor         Partor       Partor       Partor       Partor       Partor       Partor         Partor       Partor       Partor       Partor       Partor       Partor         Partor       Partor       Partor       Partor       Partor       Partor         Partor       Partor       Partor       Partor       Partor       Partor       Partor         Partor       Partor       Partor       Partor       Partor       Partor       Partor         Partor       Partor       Partor       Partor       Partor       Partor                                                                                                    |                                            | I                            | 具(1)         | ) 進階(A) 視裔(        | W) 說明(H)        |                               |                        | _ | _      |                                                                                                    | _   |         |  |
| Image: Big and the state is a set of the state is a set of the state is a set o                                                                                                    | 🚑 建立 PDF・ 💫 合併模案・ 🌍 轉存・ 🍰 保全・ 🍃            | / ¥                          | ( <b>8</b> · | ・ 🔳 表格・ 🏈          | 審核和注釋・          |                               |                        |   |        |                                                                                                    |     |         |  |
| <section-header><section-header><section-header><section-header><text><text><text></text></text></text></section-header></section-header></section-header></section-header>                                                                                                    | 🗀 🖶 🔛 🖃 🚺                                  |                              | 5            | 🕵   💿 💿 🧕 96.19    | • • I 🗟 🔀       | 寻找 -                          |                        |   |        |                                                                                                    |     |         |  |
| <section-header><section-header><section-header><section-header><section-header><section-header><section-header><section-header><text><text></text></text></section-header></section-header></section-header></section-header></section-header></section-header></section-header></section-header>                                                                                                    |                                            |                              | _            |                    |                 |                               |                        |   |        |                                                                                                    |     |         |  |
| <section-header><text><text><text>         Production</text></text></text></section-header>                                                                                                    | -                                          |                              |              |                    |                 |                               |                        |   |        |                                                                                                    |     |         |  |
| <u>Barban</u> Britanner<br>Britensen<br>Britensen<br>Br | <b>6</b>                                   |                              |              |                    |                 | -                             | 高雄市政府主計處               |   |        |                                                                                                    |     |         |  |
| Hereinstein     Percentare     Retrief       Hereinstein     Retrief     Retrief     Retrief       Hereinstein     Retrief     Retrief     Retrief       Hereinstein     Retrief     Retrief     Retrief       Retrief     Retrief     Retrief     Retrief       Retrief     Retrief     Retrief </th <th>-/</th> <th colspan="11"><u>恐分别吃</u><br/>中基4-0010年6 早日</th> <th></th>                                                                                                    | -/                                         | <u>恐分别吃</u><br>中基4-0010年6 早日 |              |                    |                 |                               |                        |   |        |                                                                                                    |     |         |  |
| 日         ゆ         少         9         7         日/日         株         株           月         日         株         株         株         株         株         日         日                                                                                                    |                                            | 代料                           | 97. i        | 18010102<br>暫付款-其他 |                 |                               | 平華代語110年度              |   |        |                                                                                                    |     | 單位:新台幣元 |  |
| 月     由     株 焼     皮 軟     11 0 1 0 0 0 0 0 0 0 0 0 0 0 0 0 0 0 0                                                                                                    | •                                          | 8                            | 駒            | 傳                  | <u>ج</u>        | 捕                             | \$                     |   | 会      |                                                                                                    |     | 颖       |  |
| 10     19     大二     016211010021     大山10多子       11     9     林松     0164110110021     大山10多子       11     9     林松     0164110110021     大山10多子       110     9     林松     0164110110021 <th></th> <th>月</th> <th>8</th> <th>種類</th> <th>號 數</th> <th></th> <th>^</th> <th>借</th> <th>方</th> <th>貨方</th> <th>借/貸</th> <th>餘類</th> <th></th>                                                                                                    |                                            | 月                            | 8            | 種類                 | 號 數             |                               | ^                      | 借 | 方      | 貨方                                                                                                    | 借/貸 | 餘類      |  |
| 10       19       東京       01162110100214       株式10.52       位       1.858         11       9       株板       0116110100214       株板       0116110100214       株板       0.358       4       5.386         11       9       株板       0116110100214       株板       0116110100214       株板       1.858       4       5.386       4       5.386       4       5.386       4       5.386       4       5.386       4       5.386       4       5.386       4       5.386       4       5.386       4       5.386       4       5.386       4       5.386       4       5.386       4       5.386       4       5.386       4       5.386       4       5.386       4       5.386       4       5.386       4       5.386       4       5.386       4       5.386       4       5.386       4       5.386       4       5.386       4       5.386       4       5.386       4       5.386       4       5.386       4       5.386       4       5.386       4       5.386       4       5.386       4       5.386       4       5.386       4       5.386       4       5.386       4       5.386       4                                                                                                    |                                            |                              |              |                    |                 | **** 上月 15 将<br>**** 1月 合計    |                        |   |        |                                                                                                    |     |         |  |
| 10     19     支出     0.1162110100021     株式10条51枚       10     19     支出     0.1162110100024     数10.05       10     19     支出     0.1162110100024     数10.05       10     19     支出     0.1162110100024     数10.05       11     9     株紙     0.1661101100121     数110.05       11     9     株紙     0.1661101100121     数110.05       11     9     株紙     0.1661101100121     数110.05       11     9     株紙     0.1661101100121     数110.05       11     9     株紙     0.1661101100121     数10.05       11     9     株紙     0.1661101100121     数10.05       11     9     株紙     0.1661101100121     数10.05       11     9     株紙     0.1661101100121     数10.05       11     9     株紙     0.1661101100121     数10.05       11     9     株紙     0.1661101100121     数10.05       11     9     株紙     0.1661101100121     数1.05       11     9     株紙     0.1661101100121     数1.05       11     9     株紙     0.1661101100121     数1.05       11     9     株紙     0.1661101100121     数1.05       11     9                                                                                                    |                                            |                              |              |                    |                 | ****截至 1月底累計数<br>**** 9日合計    |                        |   |        |                                                                                                    |     |         |  |
| 10     19     支点     011621101000214     支払100582つ中以上、寸支334機関機関負徴払一分体費     1.558     (日)     1.558       11     9     梯紙     01162110100224     支払100582つ中以上、寸支334機関機関負徴払一分体費     3.528     (日)     5.388       11     9     梯紙     01164110110122     支払100582つ中以上、寸支334機関機關負債払一逆依費     3.528     (日)     5.388       11     9     梯紙     01164110100224     (日)     (日)     (日)     (日)       11     9     梯紙     0116411010022     (日)     (日)     (日)     (日)       11     9     梯紙     01164110100224     (日)     (日)     (日)     (日)       11     9     梯紙     01164110100224     (日)     (日)     (日)     (日)       11     9     梯紙     01164110100224     (日)     (日)     (日)     (日)       11     9     梯紙     0116411010022     (日)     (日)     (日)     (日)       11     9     梯紙     0116411010022     (日)     (日)     (日)     (日)       11     9      (日)     (日)     (日)     (日)     (日)       11     9      (日)     (日)     (日)     (日)     (日)       11     9      (日)     (日) <th></th> <th></th> <th></th> <th></th> <th></th> <th>****截至 2月底累計數</th> <th></th> <th></th> <th></th> <th></th> <th></th> <th></th> <th></th>                                                                                                    |                                            |                              |              |                    |                 | ****截至 2月底累計數                 |                        |   |        |                                                                                                    |     |         |  |
| 10     19     人当     01162110100214     \$     \$     10.03 €     16.538     16.538       10     19     人当     01162110100214     \$     \$     10.03 €     16.538     16.538       10     19     人当     01162110100214     \$     \$     10.03 €     16.538     16.538       10     19     人当     01162110100214     \$     \$     10.03 €     16.538     16.538       10     19     人当     01162110100214     \$     \$     10.03 €     16.538     16.538       10     19     人当     01162110100224     \$     \$     10.03 €     16.538     16.538       11     9     株私     01164110110121     \$     \$     11.03 €     14.638     1.858     1.858       11     9     株私     01164110110121     \$     \$     1.038     1.858     1.858       11     9     株私     0116411010121     \$     \$     1.858     5.386       11     9     株私     0116411010121     \$     \$     5.386     \$     5.386       11     9     株私     01164110110121     \$     \$     5.386     \$     \$       11     9     #A     0116411010221 </th <th></th> <th></th> <th></th> <th></th> <th></th> <th>**** 3月合計<br/>****最至 3月成累計數</th> <th></th> <th></th> <th></th> <th></th> <th></th> <th></th> <th></th>                                                                                                    |                                            |                              |              |                    |                 | **** 3月合計<br>****最至 3月成累計數    |                        |   |        |                                                                                                    |     |         |  |
| 10       19       人出       011621101000214       %人10.052107       %人10.052107       %人10.552       倍       1.855         10       19       人出       011621101000214       %人10.052107       %人10.052107       %人10.552       倍       1.855         11       9       株       011621101000214       %人10.052107       %人10.052107       %人10.052107       %人10.552       倍       1.855         11       9       株       011621101000214       %人10.052107       %人10.052107       %人10                                                                                                    |                                            |                              |              |                    |                 | **** 4月合計                     |                        |   |        |                                                                                                    |     |         |  |
| 10       19       支点       0.1162110100214       安人110/8天19枚       1.858       母       1.858         11       9       株紙       0.11641101100121       安人110/8天19枚       1.858       母       1.858         11       9       株紙       0.11641101100121       安人110/8天194       5.336       母       5.336         11       9       株紙       0.11641101100121       安人110/8天194       5.336       母       5.336         11       9       株紙       0.11641101100121       安人110/8天194       5.336       母       5.336         11       9       株紙       0.11641101100121       安人110/8天194       5.336       日       5.336         11       9       株紙       0.11641101100121       安人110/8天194       5.336       日       5.336         11       9       株紙       0.1164110110012       安人110/8天194       5.336       日       5.336         11       9       株紙       0.1164110110012       安人110/8天194       5.336       日       5.336         11       9       株紙       0.1164110110012       安人110/8天194       5.336       日       5.336         11       9       株紙       0.1164110110012       安人110/8天194       5.336                                                                                                    |                                            |                              |              |                    |                 | ****截至 4月底累計数<br>**** 5月分計    |                        |   |        |                                                                                                    |     |         |  |
| 10     19     支出     01162110100214     快支110/8号つ即時上に対意引機構構構構構構構構構構構構構構構構構構構構構構構構構構構構構構構構構構構構                                                                                                    |                                            |                              |              |                    |                 | ****截至 5月底累計数                 |                        |   |        |                                                                                                    |     |         |  |
| 10     19     其                                                                                                    |                                            |                              |              |                    |                 | **** 6月合計<br>****最至 6月床累計數    |                        |   |        |                                                                                                    |     |         |  |
| 10     19     支出     01162110100214     安土100/8天3中秋     18,558     母     1,858       10     19     支出     0116210100214     安土100/8天3中秋     5,386     母     1,858       11     9     林松     01164110110021     安土110/8天3中時上、二寸玄引,桃間桃間身,槍汰一身保費     1,858     母     1,858       11     9     林松     01164110110021     安土110/8天3中時上、二寸玄引,桃間桃間身,槍汰一身保費     1,858     母     1,858       11     9     林松     01164110110021     安土110/8天3中時上、二寸玄引,桃間桃間身,槍汰一身保費     1,858     母     1,858       11     9     林松     01164110110021     安土110/8天3中時上、二寸玄引,桃間,桃間身,槍汰一身保費     1,858     母       11     9     林松     01164110110021     安土110/8天3中時上、二寸玄引,桃間,桃間身,槍汰一身保費     1,858     中       11     9     林松     01164110110021     安土110/8天3中時上、二寸玄引,桃間,桃間身,槍汰一分保費     1,858     中       11     9     林松     01164110110021     安土110/8天3中時上、二寸玄引,前,桃間,前間,前間,前間,前間,自衛,前日,自衛     5,386     子     -       11     9     林松     01164110110021     安土110/8天3中     -     -     -       11     9     林松     01164110110021     安土110/8子3     -     -     -     -       11     9     林松     01164110110021     安土110/8子                                                                                                    |                                            |                              |              |                    |                 | **** 7月合計                     |                        |   |        |                                                                                                    |     |         |  |
| 10     19     支出     01162110100214     快支1100年空ロ中込工工す変引後期後期身情故一步保費     1.858     倍     1.858       10     19     支出     01162110100214     快支1100年空ロ中込工工す変引後期後期身情故一定保費     1.858     倍     1.858       11     9     桂松     011641101100214     快支1100年空ロ中込工工す変引後期機関身情故一定保費     5.386     倍     5.386       11     9     桂松     011641101100214     快支1100年空ロ中込工工す変引後期機関身情故一定保費     5.386     倍     5.386       11     9     桂松     011641101100214     快支1100年空ロ中込工工す変引後期機関身情故一定保費     1.858     倍     5.386       11     9     桂松     011641101100212     快支1100年空ロ中込工工す変引後期機関身情故一定保費     1.858     倍     5.386       11     9     桂松     01164110110021     快支1100年空ロ中込工工す変引後期機関身情故一定保費     1.858     千       11     9     桂松     01164110110021     快支1100年空ロ中込工工す変引後期機関身情故一保健費     1.858     千       111     9     桂松     01164110110021     快支1100年空ロ中込工工す変引後期機関身情故一保健費     5.386     5.386     千       111     9     桂松     01164110110021     快支10日     5.386     千     1.858       111     9     桂松     01164110110021     5.386     5.386     5.386     5.386       111     10     10     10     10                                                                                                    |                                            |                              |              |                    |                 | ****截至 7月底累計数<br>**** 8日合計    |                        |   |        |                                                                                                    |     |         |  |
| 10     19     大点     011621101000214     快入110万安へ口即時上工計畫3員機関機関身稽款一分保費     1.858     倍     1.858       10     19     大点     011621101000214     快入110万安へ口即点上工计量3員機関機関身稽款一位保費     1.858     倍     5.386       11     9     特紙     01164110110021     快入10月点层计数     5.386     倍     5.386       11     9     特紙     01164110110021     快入10月点层计数     5.386     6     5.386       11     9     特紙     01164110110021     快入10月点层计数     5.386     6     5.386       11     9     特紙     01164110110021     快入10月点层计数     5.386     7       11     9     特紙     01164110110021     快入10月点层计数     5.386     7       11     9     特紙     01164110110021     快入10月点层计数     5.386     7       11     9     特紙     01164110110021     快入11月点层计数     5.386     7       11     9     特紙     01164110110021     快入11月点层计数     5.386     7       11     9     特紙     01164110110021     5.386     5.386     7       11     9     11月点层计数     5.386     5.386     7       11     9     11月点层计数     5.386     5.386     7       11     11     11 <th></th> <th></th> <th></th> <th></th> <th></th> <th>****截至 8月底累計數</th> <th></th> <th></th> <th></th> <th></th> <th></th> <th></th> <th></th>                                                                                                    |                                            |                              |              |                    |                 | ****截至 8月底累計數                 |                        |   |        |                                                                                                    |     |         |  |
| 10     10     支点     011621101000214     整支110/355~2町時上工計畫3員機関機関負稽款一發保費     1.858     倍     1.858       11     9     株紙     01162110100214     整支110/355~2町時上工計畫3員機関機関負稽款一級保費     3.528     倍     5.386       11     9     株紙     01164110110021     整支110/355~2町時上工計畫3員機関機関負稽款一級保費     3.528     倍     5.386       11     9     株紙     01164110110021     整支110/355~2町時上工計畫3員機関機關負稽款一級保費     1.858     倍       11     9     株紙     0116410110021     整支110/357~2町時上工計畫3員機関機關負擔款一級保費     1.858     千       11     9     株紙     0116410110021     整支110/357~2町時上工計畫3員機関機關負擔款一級保費     1.858     千       11     9     株紙     0116410110021     整支110/357~2町時上工計畫3員機関機關負擔款一級保費     1.858     千       11     9     株紙     0116410110021     整支110/357~2町時上工計畫3員機関機關負擔款一級保費     5.386     予       11     9     株紙     0116410110021     第支110/357~2町時上工計畫3員機關機關負擔款一級保費     5.386     予       11     9     株紙     0116410110021     第     第     5.386     予       11     9     株紙     0116411010021     第     第     5.386     5.386       11     9     株紙     01164101     第     第     5.386     5.386 <td< th=""><th></th><th></th><th></th><th></th><th></th><th>**** 9月合計<br/>****最多 9月底累計數</th><th></th><th></th><th></th><th></th><th></th><th></th><th></th></td<>                                                                                                    |                                            |                              |              |                    |                 | **** 9月合計<br>****最多 9月底累計數    |                        |   |        |                                                                                                    |     |         |  |
| 10     19     支出     01162110100214     快速10/0号<2中地上二寸重3員機關機員身格太一建保費     3,528     借     5,386       11     9     特紙     011641101100121     快速10/0号<2中地上二寸重3員機關機員身格太一建保費     3,528     借     5,386       11     9     特紙     011641101100121     快速10/0号<2中地上二寸重3員機關機員身格太一建保費     3,528     借     5,386       11     9     特紙     011641101100121     快速10/0号<2中地上二寸重3員機關機員身格太一建保費     1,858     平       11     9     特紙     011641101100121     10/0号<2中地上二寸重3員機關機員身格太一建保費     1,858     平       11     9     特紙     01164110110012     10/0号<2中地上寸重3員機關機員身格太一建保費     5,386     5,386       11     9     特紙     01164110110012     10/0号<2中地上寸重3員機關機員身格太一進保費     1,858     平       11     9     特紙     01164110110012     10/0号<2中地上寸重3員人名     5,386     5,386       11     9     特紙     01164110110012     10/0号     1,858     平       11     9     特紙     01164110110012     1,852     1,858     1,858       11     9     特紙     01164110110012     1,854     5,386     5,386       11     9     特紙     01164110110012     1,854     5,386     5,386       11     9     特紙     01164110110012 <th></th> <th>10</th> <th>19</th> <th>支出</th> <th>011621101000214</th> <th>整支110/8安心即時上工計</th> <th>畫3員機關機關負擔款-勞保費</th> <th></th> <th>1,858</th> <th></th> <th>借</th> <th>1,858</th> <th></th>                                                                                                    |                                            | 10                           | 19           | 支出                 | 011621101000214 | 整支110/8安心即時上工計                | 畫3員機關機關負擔款-勞保費         |   | 1,858  |                                                                                                    | 借   | 1,858   |  |
| 11     9     棒板     01104110110012     快点     10月皮罩计数     0.0.086     借     5.386       11     9     棒板     01104110110012     快点     110/3分~0P中止上工计查3員機關機關負擔款一級保費     3.528     借     1.658       11     9     棒板     01164110110012     快点     11/4     1.658     中       11     9     棒板     01164110110012     快点     1.0164     1.658     中       11     9     棒板     01164110110012     快点     1.0164     1.658     中       11     9     棒板     01164110110012     快点     1.016     1.658     中       11     9     棒板     01164110110012     快点     1.016     1.658     中       11     9     棒板     01164110110012     快点     1.016     1.658     中       11     9     棒板     01164110110012     快点     1.016     1.658     中       12     011     1.016     1.016     1.016     1.016     1.016     1.016       11     0     ●     1.016     1.016     1.016     1.016       12     0     1.016     1.016     1.016     1.016     1.016       12     0.016     1.016     1.016     1.016 <td< th=""><th></th><th>10</th><th>19</th><th>支出</th><th>011621101000214</th><th>垫支110/8安心即時上工計<br/>#### 10月 合計</th><th>畫3員機關機關負擔款-健保費</th><th></th><th>3, 528</th><th></th><th>借供</th><th>5, 386</th><th></th></td<>                                                                                                    |                                            | 10                           | 19           | 支出                 | 011621101000214 | 垫支110/8安心即時上工計<br>#### 10月 合計 | 畫3員機關機關負擔款-健保費         |   | 3, 528 |                                                                                                    | 借供  | 5, 386  |  |
| 11     9     林松     011641101100121     快速     小油       小油     小油     小油     1.858     小油       11     9     林松     011641101100121     快速     1.858       11     9     林松     011641101100121     快速     1.858       11     9     林松     011641101100121     快速     1.858       11     9     林松     011641101100121     快速     1.858       第     5.386     5.386     5.386       11     11     11     11     11       11     11     11     11     11       11     11     11     11     11       11     11     11     11     11       11     11     11     11     11       11     11     11     11     11       11     11     11     11     11       11     11     11     11     11       11     11     11     11     11       11     11     11     11     11       12     12     11     12     12       12     12     12     12     13       12     12     12     12                                                                                                    |                                            |                              | L            |                    |                 | ****截至 10月底累計數                |                        |   | 5, 386 |                                                                                                    | 借   | 5, 386  |  |
| 11     9     特紙     011641101100121     要支110/8安心即時上工计查3員機關機關負擔款一步保費     1.858     平       产品     产品     作品     1     5.386     受     5.386       ド本     11月底景计数     5.386     5.386     平                                                                                                    |                                            | 11                           | 9            | 特低                 | 011641101100121 | 整支110/8安心即時上工計<br>沖結          | ·畫3員機關機關負擔款-健保費        |   |        | 3, 528                                                                                                    | 借   | 1,858   |  |
| 市本部         11月合計         5,386         分         5,386         分         1         1         1         1         1         1         1         1         1         1         1         1         1         1         1         1         1         1         1         1         1         1         1         1         1         1         1         1         1         1         1         1         1         1         1         1         1         1         1         1         1         1         1         1         1         1         1         1         1         1         1         1         1         1         1         1         1         1         1         1         1         1         1         1         1         1 <th1< th=""> <th1< th="">         1         &lt;</th1<></th1<>                                                                                                    |                                            | 11                           | 9            | 转长                 | 011641101100121 | 整支110/8安心即時上工計                | <b>查</b> 3員機關機關負擔款-勞保費 |   |        | 1,858                                                                                                    | -P- |         |  |
| 非計載長         11月底景计載         5,386         5,386         争           2         第#第十12月合计         第#頁・共加頁                                                                                                    |                                            |                              |              |                    |                 | 注朝<br>  **** 11月合計            |                        |   |        | 5, 386                                                                                                    | ÷   | 5, 386  |  |
| 12月合計           第4頁。月出頁                                                                                                    |                                            |                              |              |                    |                 | ****截至 11月底累計數                |                        |   | 5, 386 | 5, 386                                                                                                    | ÷   |         |  |
| 第 m 页 • 升 20 页                                                                                                    | 0                                          |                              | -            |                    |                 | #### 12月合計                    |                        |   |        |                                                                                                    |     |         |  |
| $\pi \circ \mu \cdot \Lambda \simeq \mu$                                                                                                    | <i>G</i>                                   |                              |              |                    |                 |                               | ***                    |   |        |                                                                                                    |     |         |  |
|                                                                                                    | -                                          |                              |              |                    |                 | L                             | :#1 44 頁 1 円 223 頁     |   |        |                                                                                                    |     |         |  |
|                                                                                                    |                                            |                              |              |                    |                 |                               |                        |   |        |                                                                                                    |     |         |  |